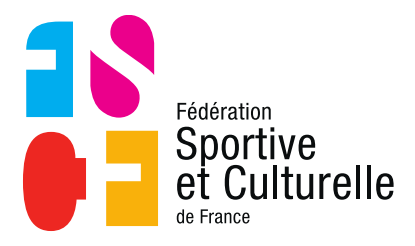

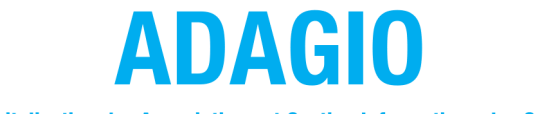

(Aide à la Digitalisation des Associations et Gestion Informatique des Organisations)

# ACCÉDER À SON ESPACE PERSONNEL SUR ADAGIO EN TANT QUE LICENCIÉ

## 1.1 RÉCEPTION DU PREMIER MAIL

L'activation de votre licence par votre association a déclenché l'envoi d'un mail directement par FSCF sur votre adresse mail personnelle.

Vous prenez connaissance de votre numéro de licence qui est aussi votre nom d'utilisateur. Pour accéder au portail d'accueil de votre espace personnel, merci donc de cliquer sur le lien disponible dans le mail.

# 1.2 LE PORTAIL D'ACCUEIL

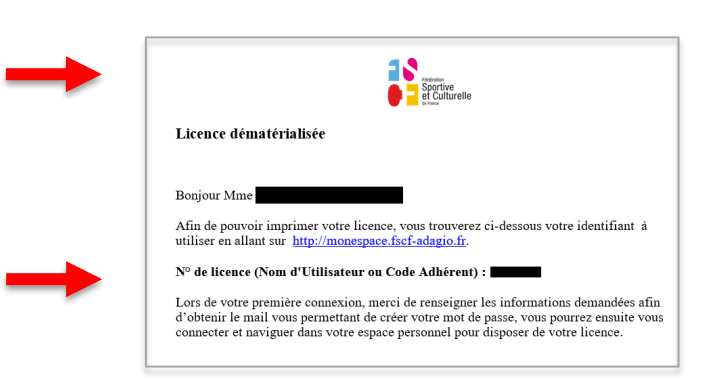

Le portail d'accueil à monespace.fscf-adagio.fr se présente de la manière suivante.

Il s'agit de votre première visite sur FSCF, vous ne possédez pas pour le moment de mot de passe. Il faut donc cliquer sur **« Première visite sur FSCF ou création de compte ».**  Vous arrivez sur l'interface suivante, vous demandant de choisir entre deux possibilités.

Comme vous venez de recevoir un mail vous

indiquant que vous êtes licencié à la fédération, cela signifie que vous possédez déjà un compte.

Vous devez donc sélectionner « Compte existant »

Suite à cela, vous devez renseigner 4 champs

Attention : si vous réalisez cette manipulation

pour votre enfant, ce sont les données de votre

enfant qui sont à renseigner pas les vôtres.

d'informations différents.

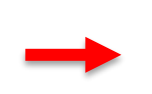

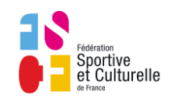

Si vous n'avez jamais été adhérent de la Fédération Sportive et Culturelle de France, vous pouvez créer votre compte. Au cas où vous êtes ou avez délà été adhérent de la Fédération Sportive et Culturelle de France, vous pouvez activer votre compte ou retrouver vos identifiants pour accéder à vos informations personnelles

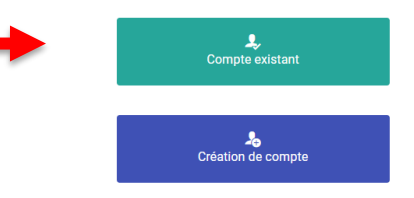

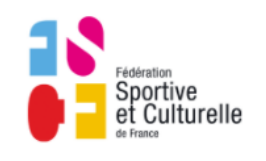

Activation de mon compte

Compléter l'ensemble des informations ci-dessous pour recevoir vos identifiant et mot de passe par mail. Vous devez utiliser les mêmes informations que celles fournies lors de votre enregistrement ou demande de licence (données et orthographe identiques).

| 1000<br>1000           | Code adhérent     |  |  |
|------------------------|-------------------|--|--|
| 1                      | Nom               |  |  |
| 1                      | Prénom            |  |  |
| <b>==</b>              | Date de naissance |  |  |
| Au format : JJ/MM/AAAA |                   |  |  |

N'oubliez pas de cliquer sur « Envoyer mes identifiants »

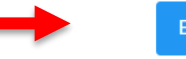

#### < Retour Envoyer mes identifiants

| Code disponible dans le mail |   | Code ad |
|------------------------------|---|---------|
|                              | 1 | Nom     |

### 1.3 RÉCEPTION DU SECOND MAIL

FSCF vous envoie un second mail afin de changer/configurer votre mot de passe. Pour cela il faut cliquer sur le lien disponible dans le mail **« Changer mon mot de passe ».** 

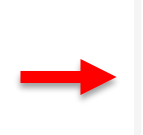

Vous arrivez de nouveau sur le portail d'accueil, mais cette fois votre code adhérent (identifiant) est pré-rempli.

Il ne vous reste qu'à saisir le mot de passe de votre choix, de le confirmer dans la ligne suivante et à **enregistrer.** 

Il vous est désormais possible d'accéder à votre espace personnel, avec votre code adhérent et votre mot de passe !

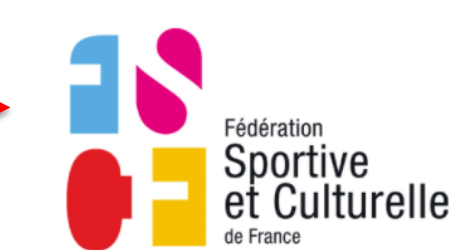

Vous avez fait une demande de changement de mot de passe sur l'extranet de La Fédération Sportive et Culturelle de France. Veuillez cliquer sur le lien ci-dessous pour définir un nouveau mot de passe pour vous connecter sur l'extranet :

Votre demande de changement de mot de passe est possible jusqu'au lundi

Si vous n'êtes pas à l'origine de cette demande, ignorez-ce mail

Retrouver mon mot de passe

Bonjour

11 octobre 2021 à 11:42.

Modifier mon Mot de Passe

Rappel de votre identifiant

8

Nouveau de mot de passe

1234567

Confirmation de votre mot de passe

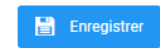

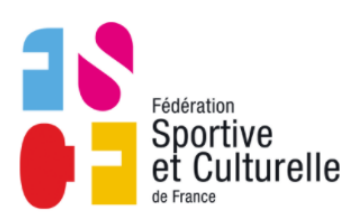

Fédération Sportive et Culturelle de

France

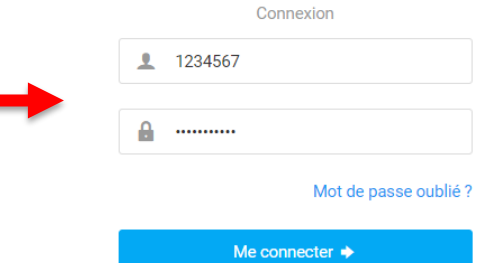